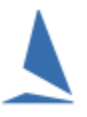

### Restrictions

This functionality is ONLY available for Keelboat events.

TES Administrator Privileges are required.

## **Step 1:**

Log into TES as Administrator.

#### **Step 2:**

Select the event.

#### Step 3:

Utils

### Step 4:

QUICK Enter existing Boat as Series Entrant - not Block

### Step 5:

Under Entrants, Click

Select the Series from the Drop-Down box.

### Step 6:

Follow the on-screen instructions.

|     | Enter Design /class to search on and/or                                                                                                    | Design/Class  |  |  |  |  |  |  |  |  |  |  |  |
|-----|----------------------------------------------------------------------------------------------------|---------------|--|--|--|--|--|--|--|--|--|--|--|
|     | Enter part of Sail No to search on or                                                                                                    | Part Sail No  |  |  |  |  |  |  |  |  |  |  |  |
|     | Enter Club Initials to search on                                                                                                    | Club Initials |  |  |  |  |  |  |  |  |  |  |  |
|     |                                                                                                    | submit        |  |  |  |  |  |  |  |  |  |  |  |
|     | Type Boat Name OR Sail No and Class<br>When only ONE boat is showing, press Enter key or Enter button.<br>To confirm your selection, press Enter key or Enter button again.<br><b>OR just</b> click/tap on boat. |               |  |  |  |  |  |  |  |  |  |  |  |
|     | Type Here Enter                                                                                                    |               |  |  |  |  |  |  |  |  |  |  |  |
|     | Press Esc to start over                                                                                                    |               |  |  |  |  |  |  |  |  |  |  |  |
|     | Boats in Etchells Victorian Championship 2022<br>1277 Etchells MID GYBE CRISI Niesje Hees<br>AUS1317 Etchells JAC HOI John Kelly                                                                                 |               |  |  |  |  |  |  |  |  |  |  |  |
|     |                                                                                                    |               |  |  |  |  |  |  |  |  |  |  |  |
| sub | omit                                                                                                    |               |  |  |  |  |  |  |  |  |  |  |  |

And press

A list of boats will appear that meets the search criteria entered.

# Then:

Click the boat in the left list to add it to Series (i.e. the right hand list).

# **Step 7:**

On the main menu press the 🧭 box for the relevant Series.

| Cú            | )               | ()         | tps://www. <b>top</b> | yacht.com.au/db                                       | /kb2/a | dmin_dashl | poard.php?r | new=evId&Ev             | entID=1 | 505&Se | eriesID=un | define |  |  |
|---------------|-----------------|------------|-----------------------|-------------------------------------------------------|--------|------------|-------------|-------------------------|---------|--------|------------|--------|--|--|
| <b>'</b> acht |                 |            | Int                   | International Etchells Victorian Championships 2022 v |        |            |             |                         |         |        |            |        |  |  |
|               | Admin Dashboard |            |                       | ent Data                                              |        | Util       | S           | Hcer Menu               |         |        | Off        |        |  |  |
|               | Admin           | Dashbo     | oard Cເ               | irrently thei                                         | re are | 2 comp     | etitors e   | entered for this event. |         |        |            |        |  |  |
|               | SERIES NAME     |            |                       | ENTRANTS                                              | EDIT   | Ent Paid   | Cas Paid    | Check List              | EMAIL   | SMS    | Bt Docs    | Bt R   |  |  |
|               | Etchells Victor | ian Champi | onship 2022           | 2 (cas 0/0)                                           | Ø      | \$         | \$          |                         |         |        | ත          |        |  |  |
|               |                 |            |                       |                                                       |        |            |             |                         |         |        |            |        |  |  |

# Then:

Click the 🦉 box for the relevant boat,

| С     | 6              |                       | 0    | A https    | ://wv                    | ww.topyacht       | .com | au/db/kb      | 2/cor                             | npetitors <u>.</u> | _data. | php?Ever | tID=         | 1505&S   | eriesl |  |
|-------|----------------|-----------------------|------|------------|--------------------------|-------------------|------|---------------|-----------------------------------|--------------------|--------|----------|--------------|----------|--------|--|
| ach   | t              |                       |      |            |                          |                   |      |               |                                   |                    |        |          |              |          |        |  |
|       |                | Admin Dashboard       |      |            | Event Data               |                   |      |               | Utils                             |                    |        |          |              | Hcer Men |        |  |
|       | Competitor act |                       |      |            |                          | ions for Etchells |      |               | Victorian Char                    |                    |        | ampi     | pionship 202 |          |        |  |
|       |                | BOAT NAME 🗢 SAIL N    |      | SAIL N     | IO † DESIGN † FIR<br>NAI |                   |      | FIRST<br>NAME | T <sub>\$</sub> LAST \$<br>E NAME |                    |        | EDIT + M |              | MOVE     | ¢      |  |
|       |                |                       |      |            |                          |                   |      |               |                                   |                    |        |          |              |          |        |  |
|       |                | JAC HOI               |      | AUS131     | 7                        | Etchells          |      | John          |                                   | Kelly              |        | Ø        |              | +        |        |  |
|       |                | MID GYBE CRI          | SI   | 1277       |                          | Etchells          |      | Niesje        |                                   | Hees               |        | Ø        |              | +        |        |  |
| Thic  | 0.00           | ans the <b>Lindat</b> |      |            |                          | ock any r         |      | ant hove      |                                   | nd click t         | ho     |          | I            |          |        |  |
| 11115 | ope            |                       | e LI | ili y page | 5. CI                    | ieck ally to      |      |               | .s, ai                            |                    | ne     |          |              |          |        |  |

Submit

bar at the bottom of the page.